#### 一、考生:

拟在东莞市报名参加 2018 年医师资格考试的考生

先登录"国家医考网"(http://www.nmec.org.cn)进行网报。报

名成功确认后,自行打印《报名成功通知单》。

凭《报名成功通知单》以及携带有关材料原件及复印件到报 名点进行现场审核

¥

通过现场审核的考生手写签名<u>由报名点打印</u>的《医师资格考 试报名暨授予医师资格申请表》(有序列号)

Ţ

再登陆"省资格审核管理系统"(网址: <u>http://jy.gdwsrc.net</u>)进行 网报或修改资料,并按要求上传附件,提交至相应报名点

Ţ

报名点对考生"省资格审核管理系统"中的资料进行审核,通过审 核的提交至考点

# 二、报名点:

### (1) 国家系统

验证证明等相关资料原件及复印件 T 登陆"国家医考网"报名点审核管理系统,审核考生填报信息 7 信息无误、符合条件的 信息有误或不符合条件的 Ţ Ţ 系统点击"通过", 系统点击"不通过"或 直接在系统修改 打印有序列号的申请表 Ţ 信息无误、符合条件的, 系统点击"通过", 打 印有序列号的申请表

考生携带《报名成功通知单》和有效身份证件、毕业证、学历

(2)(省系统)

登陆"省资格审核管理系统"报名点审核管理系统,审核考生填 报信息、纸质版资料与电子版是否一致 1 填报信息有误、上传附件 填报信息、上传附件无误的 有误或不清晰、不齐全 T 系统点击"审核通过",打印清单 系统点击"退回考生修改" T 考生修改正确,点击 "提交"至报名点 不符合条件的 信息无误、符合条件的 系统点击"审核不通过" 系统点击"审核通过",打印 清单

# 三、考点

### (1) 国家系统

报名点携带考生有效身份证件、毕业证、学历验证证明等相关资 料原件及复印件 Ţ 登陆"国家医考网"考点审核管理系统,审核考生填报信息 7 信息无误、符合条件的 信息有误或不符合条件的 Ť Ţ 系统点击"不通过" 系统点击"通过" Ť. 报名点重新修改信息,信 息无误、符合条件的,系 统点击"通过",重新打 印有序列号的申请表并 让考生签字确认 Ļ 报名点在"补交资料" 期间重交资料

#### (2)(省系统)

登陆"省资格审核管理系统"报名点审核管理系统,审核考生填 报信息、纸质版资料与电子版是否一致

7 填报信息有误、上传附件 填报信息、上传附件无误的 有误或不清晰、不齐全 Ť Ť 系统点击"审核通过" 系统点击"退回考生修改", 退回报名点 Ť 不符合条件的 报名点点击"退回考生修改", Ţ 退回考生 Ţ 系统点击"审核不通过" 考生修改正确,点击 "提交"至报名点 报名点审核通过,点击"审 核通过"、"批量提交"至考 点打印清单。在"补交资料" 期间重交资料

信息无误、符合条件的

考点系统点击"审核通过"